# **Configure FTD Multi-Instance High-availability on Firepower 4100**

# Contents

| Introduction                                                                                      |
|---------------------------------------------------------------------------------------------------|
| <u>Prerequisites</u>                                                                              |
| Requirements                                                                                      |
| Components Used                                                                                   |
| Background Information                                                                            |
| Network Diagram                                                                                   |
| Configurations                                                                                    |
| Step 1. Pre-configure Interfaces                                                                  |
| Step 2. Add 2 Resource Profiles for Container Instances.                                          |
| Step 3. (Optional)Add a MAC Pool Prefix of virtual MAC address for Container Instance Interfaces. |
| Step 4. Add a Standalone Instance.                                                                |
| Step 5. Configure Interfaces                                                                      |
| Step 6. Add High Availability Pair For Each Instance.                                             |
| <u>Verify</u>                                                                                     |
| Troubleshoot                                                                                      |
| <u>Reference</u>                                                                                  |

# Introduction

This document describes how to configure Failover in FTD Container Instances (Multi-Instance).

# Prerequisites

## Requirements

Cisco recommends that you have knowledge of Firepower Management Center and Firewall Threat Defense.

## **Components Used**

Cisco Firepower Management Center Virtual 7.2.5 Cisco Firepower 4145 NGFW Appliance (FTD) 7.2.5 Firepower eXtensible Operating System (FXOS) 2.12 (0.498) Windows 10

The information in this document was created from the devices in a specific lab environment. All of the devices used in this document started with a cleared (default) configuration. If your network is live, ensure that you understand the potential impact of any command.

Before deploying FTD Multi-Instance, it is important to understand how it can impact your system

performance and to plan accordingly. Always refer to Cisco official documentation or consult with a Cisco technical representative to ensure optimal deployment and configuration.

# **Background Information**

Multi-Instance is a feature of Firepower Threat Defense (FTD) which is similar to ASA multiple context mode. It allows you to run multiple, separate container Instances of FTD on a single piece of hardware. Each container Instance allows hard resource separation, separate configuration management, separate reloads, separate software updates, and full threat defense feature support. This is particularly useful for organizations that require different security policies for different departments or projects, but do not want to invest in multiple separate hardware appliances. The Multi-Instance feature is currently supported on the Firepower 4100 and 9300 series security appliance running FTD 6.4 and later.

This document uses Firepower4145 which supports maximum 14 Container Instances. For the maximum Instances supported in Firepower Appliance, please refer to <u>Maximum Container Instances and Resources</u> <u>per Model.</u>

# **Network Diagram**

This document introduces the configuration and verification for HA in Multi-Instance on this diagram.

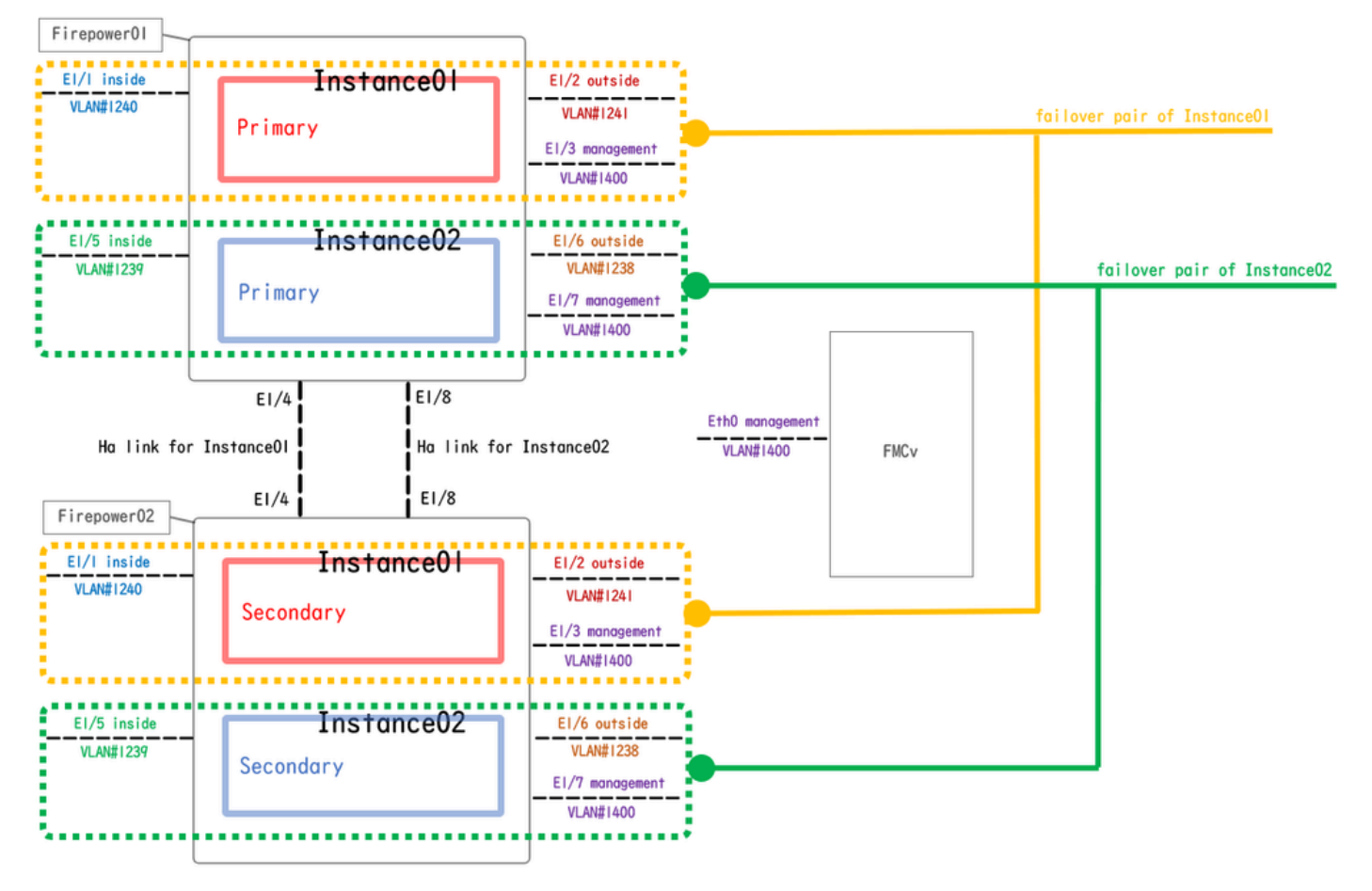

Logical Configuration Diagram

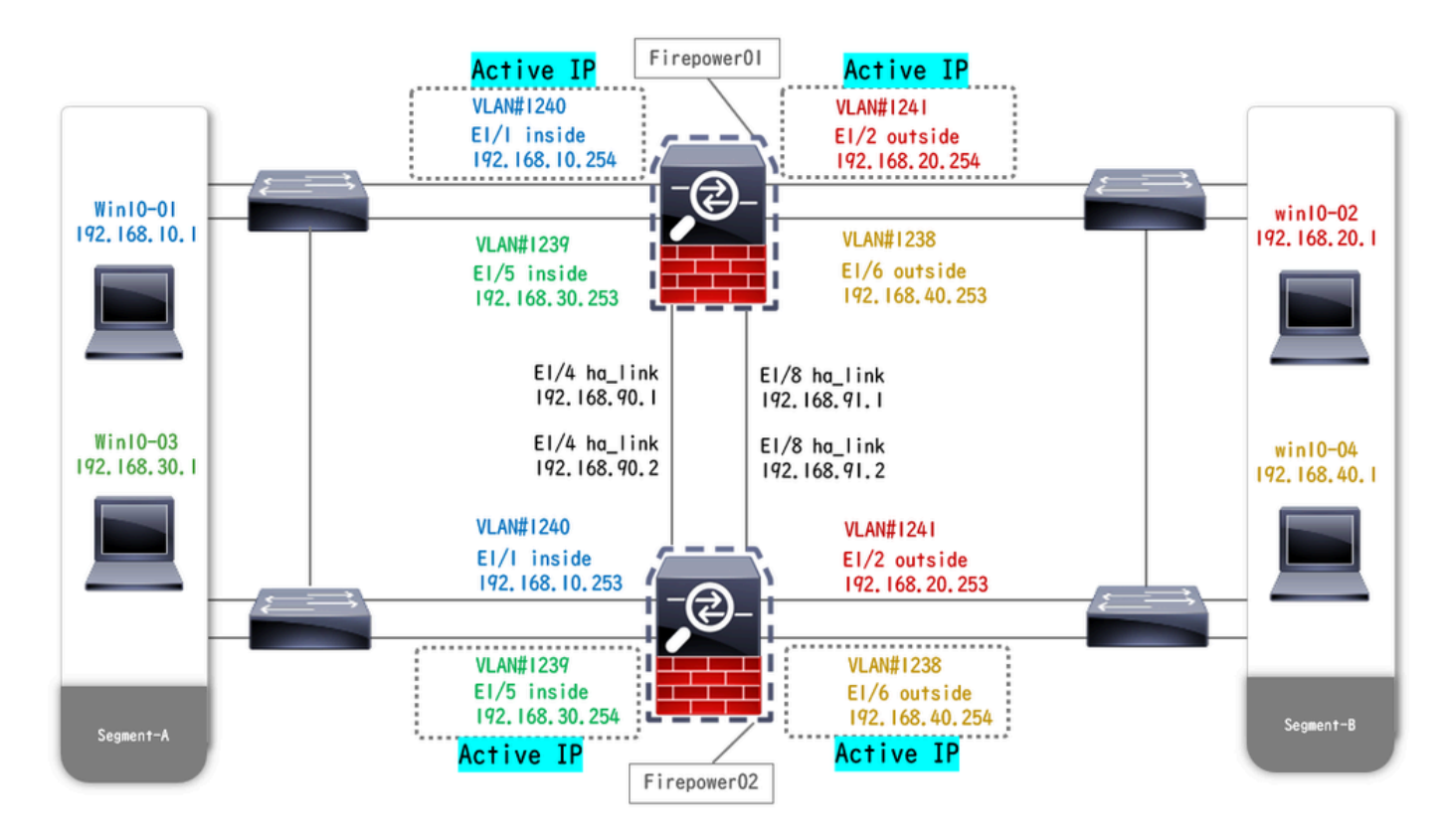

Physical Configuration Diagram

## Configurations

### **Step 1. Pre-configure Interfaces**

a. Navigate to Interfaces on FCM. Set 2 mgmt interfaces. In this example Ethernet1/3 and Ethernet1/7.

| Overview Interface      | s Logical Devices | Security Engine | Platform Settings |           |                    |              |                       |                 | System  | Tools Help | admin |
|-------------------------|-------------------|-----------------|-------------------|-----------|--------------------|--------------|-----------------------|-----------------|---------|------------|-------|
|                         |                   |                 | Network Module 1  | 5 7 5 8   | Network Module 2 : | Empty        | Network Module 3 : Em | pty             |         |            |       |
| All Interfaces Hardware | Bypass            |                 |                   |           |                    |              |                       |                 |         | ] [Dhus    |       |
| Interface               | Туре              | Admin Speed     | Operational Speed | Instances | VLAN               | Admin Duplex | Auto Negotiation      | Operation State | Add New | ritter     |       |
| MGMT                    | Management        |                 |                   |           |                    |              |                       |                 |         |            |       |
| Port-channel48          | cluster           | 10gbps          | indeterminate     |           |                    | Full Duplex  | no                    | admin-down      |         | J 🗟        |       |
| Ethernet1/1             | data              | lgbps           | 1gbps             |           |                    | Full Duplex  | yes                   | up              |         | ø          |       |
| Ethernet1/2             | data              | lgbps           | 1gbps             |           |                    | Full Duplex  | yes                   | up              |         | 0          |       |
| Ethernet1/3             | mgmt              | lgbps           | 1gbps             |           |                    | Full Duplex  | yes                   | up              |         | 0          |       |
| Ethernet1/4             | data              | 1gbps           | 1gbps             |           |                    | Full Duplex  | yes                   | up              |         | 0          |       |
| Ethernet1/5             | data              | 1gbps           | 1gbps             |           |                    | Full Duplex  | yes                   | up              |         | 0          |       |
| Ethernet1/6             | data              | 1gbps           | 1gbps             |           |                    | Full Duplex  | yes                   | up              |         | 0          |       |
| Ethernet1/7             | mgmt              | 1gbps           | 1gbps             |           |                    | Full Duplex  | yes                   | up              |         | 0          |       |
| Ethernet1/8             | data              | 1gbps           | 1gbps             |           |                    | Full Duplex  | yes                   | up              |         | 0          |       |
|                         |                   |                 |                   |           |                    |              |                       |                 |         |            |       |

Pre-configure Interfaces

## Step 2. Add 2 Resource Profiles for Container Instances.

a. Navigate to **Platform Settings** > **Resource Profiles** > **Add** on FCM. Set 1st resource profile.

In this example :

- Name : Instance01
- Number of Cores : 10

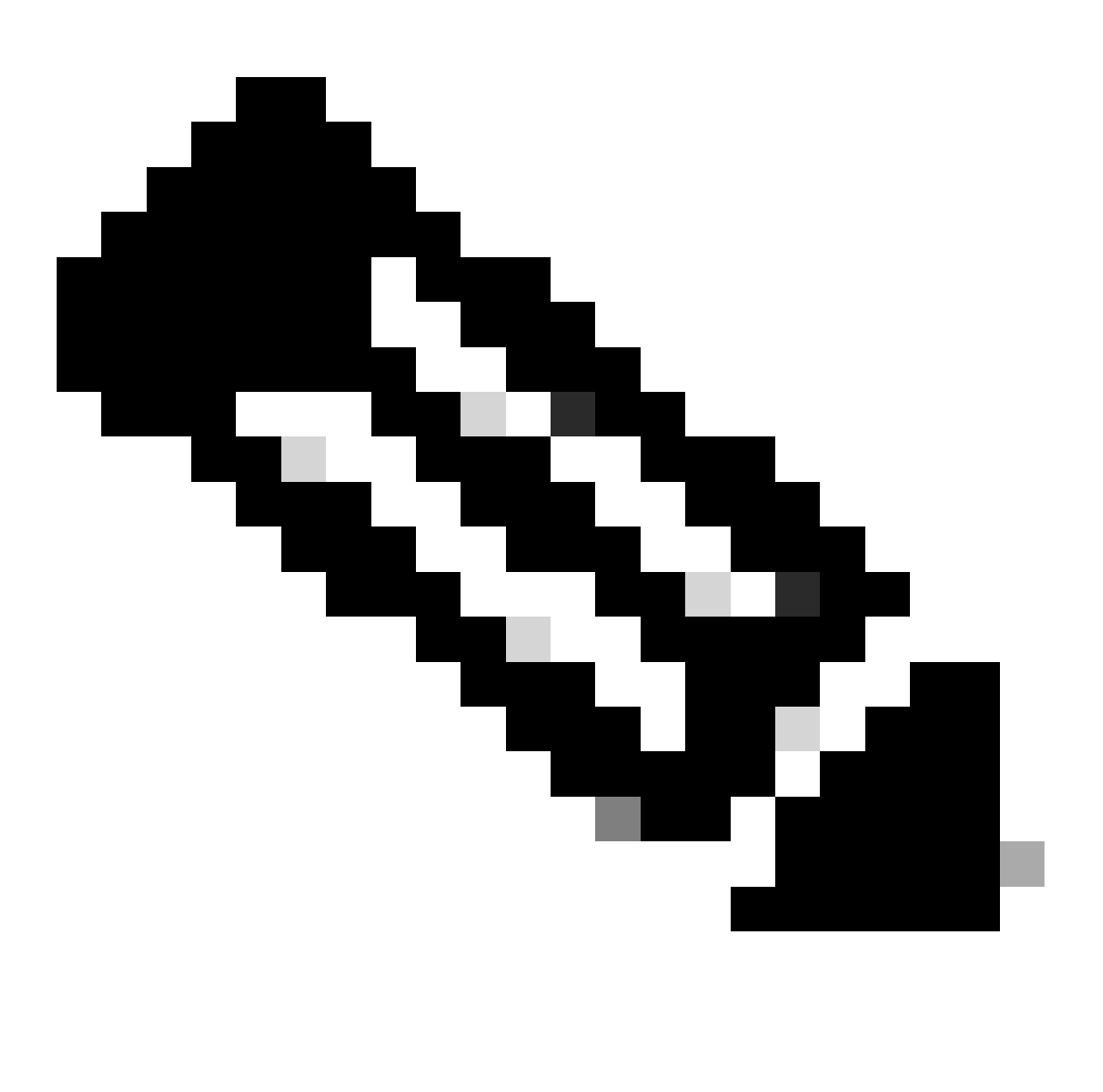

Note: For HA of container Instance pair, they must use the same resource profile attributes.

Set the name of the profile between 1 and 64 characters. Note that you cannot change the name of this profile after you add it.

Set the number of cores for the profile, between 6 and the maximum.

| Overview Interfaces Logic                                                | cal Devices Security Engine Plat | tform Settings                                                                  |       |       | System Tools Help admin |
|--------------------------------------------------------------------------|----------------------------------|---------------------------------------------------------------------------------|-------|-------|-------------------------|
| NTP<br>SSH<br>SNMP                                                       | Name                             | Description                                                                     | Cores | Add 🛛 |                         |
| HTTPS<br>AAA<br>Syslog<br>DNS<br>SERS and Conserve Coloria               | Default-Small                    | Auto-created application resource-profile with 6 cpu-cores                      | 6     | / 5   |                         |
| Access List<br>MAC Pool<br>• Resource Profiles<br>Network Control Policy |                                  | Add Resource Profile           Name:*         Instance01           Description: |       |       |                         |
| Chassis URL                                                              |                                  | Number of Cores:* 10 Range: 6 to 86 Specify even value for number of cores.     |       |       |                         |
|                                                                          |                                  | OK Cancel                                                                       |       |       |                         |

Add 1st Resource Profile

b. Repeat a. in Step 2, to configure 2nd resource profile.

In this example :

- Name : Instance02
- Number of Cores : 20

| Overview Interfaces Log                                                                                                  | cal Devices Security Engine | Platform Settings                                                                                                    |       |     | System Tools Help admin |
|----------------------------------------------------------------------------------------------------|-----------------------------|----------------------------------------------------------------------------------------------------|-------|-----|-------------------------|
| NTP<br>SSH                                                                                                    |                             |                                                                                                    |       | Add |                         |
| SNMP                                                                                                    | Name                        | Description                                                                                                    | Cores |     |                         |
| HTTPS<br>AAA                                                                                                    | Default-Small               | Auto-created application resource-profile with 6 cpu-cores                                                                                                    | 6     | / 5 |                         |
| Syslog                                                                                                    | Instance01                  |                                                                                                    | 10    | / 8 |                         |
| DNS<br>FIPS and Common Criteria<br>Access List<br>MAC Pool<br>Resource Profiles<br>Network Control Policy<br>Chassis URL |                             | Add Resource Profile          Name:*       Instance02         Description:       Range: 6 to 86         Image: Specify even value for number of cores.       OK |       |     |                         |

Add 2nd Resource Profile

c. Check 2 resource profiles are added successfully.

| Ov                    | erview Interfaces Log  | jical | Devices  | Security Engine | e Pla | atform Settings | 5 |                          |                            |          |       |   |   |     | System | Tools | Help | admin |
|-----------------------|------------------------|-------|----------|-----------------|-------|-----------------|---|--------------------------|----------------------------|----------|-------|---|---|-----|--------|-------|------|-------|
| N                     | ITP                    |       |          |                 |       |                 |   |                          |                            |          |       |   |   |     |        |       |      |       |
| s                     | SH                     |       |          |                 |       |                 |   |                          |                            |          |       |   | 0 | Add |        |       |      |       |
| s                     | NMP                    |       | Name     |                 |       |                 |   | <br>Description          |                            |          | Cores |   |   |     |        |       |      |       |
| A                     | ITTPS<br>AA            |       | Default- | Small           |       |                 |   | Auto-created application | resource-profile with 6 cp | pu-cores | 6     |   |   | 6   |        |       |      |       |
| s                     | yslog                  |       | Instance | 01              |       |                 |   |                          |                            |          | 10    | 1 |   | a 🖉 |        |       |      |       |
| 0                     | NS                     |       | Instance | 02              |       |                 |   |                          |                            |          | 20    | L |   | / 6 |        |       |      |       |
| A                     | ccess List             |       | _        |                 |       |                 |   |                          |                            |          |       |   |   |     |        |       |      |       |
| N                     | IAC Pool               |       |          |                 |       |                 |   |                          |                            |          |       |   |   |     |        |       |      |       |
| <ul> <li>B</li> </ul> | tesource Profiles      |       |          |                 |       |                 |   |                          |                            |          |       |   |   |     |        |       |      |       |
| N                     | letwork Control Policy |       |          |                 |       |                 |   |                          |                            |          |       |   |   |     |        |       |      |       |
| C                     | hassis URL             |       |          |                 |       |                 |   |                          |                            |          |       |   |   |     |        |       |      |       |

Confirm Resource Profile

# **Step 3.** (Optional)Add a MAC Pool Prefix of virtual MAC address for Container Instance Interfaces.

You can set virtual MAC address for Active/Stanby interface manually. If Virtual MAC Addresses are not set, for multi-Instance capability, the chassis automatically generates MAC addresses for Instance interfaces, and guarantees that a shared interface in each Instance uses a unique MAC address.

Please check Add a MAC Pool Prefix and View MAC Addresses for Container Instance Interfaces for more detail about MAC address.

## Step 4. Add a Standalone Instance.

a. Navigate to Logical Devices > Add Standalone. Set 1st Instance.

In this example :

- Device Name : FTD01
- Instance Type : Container

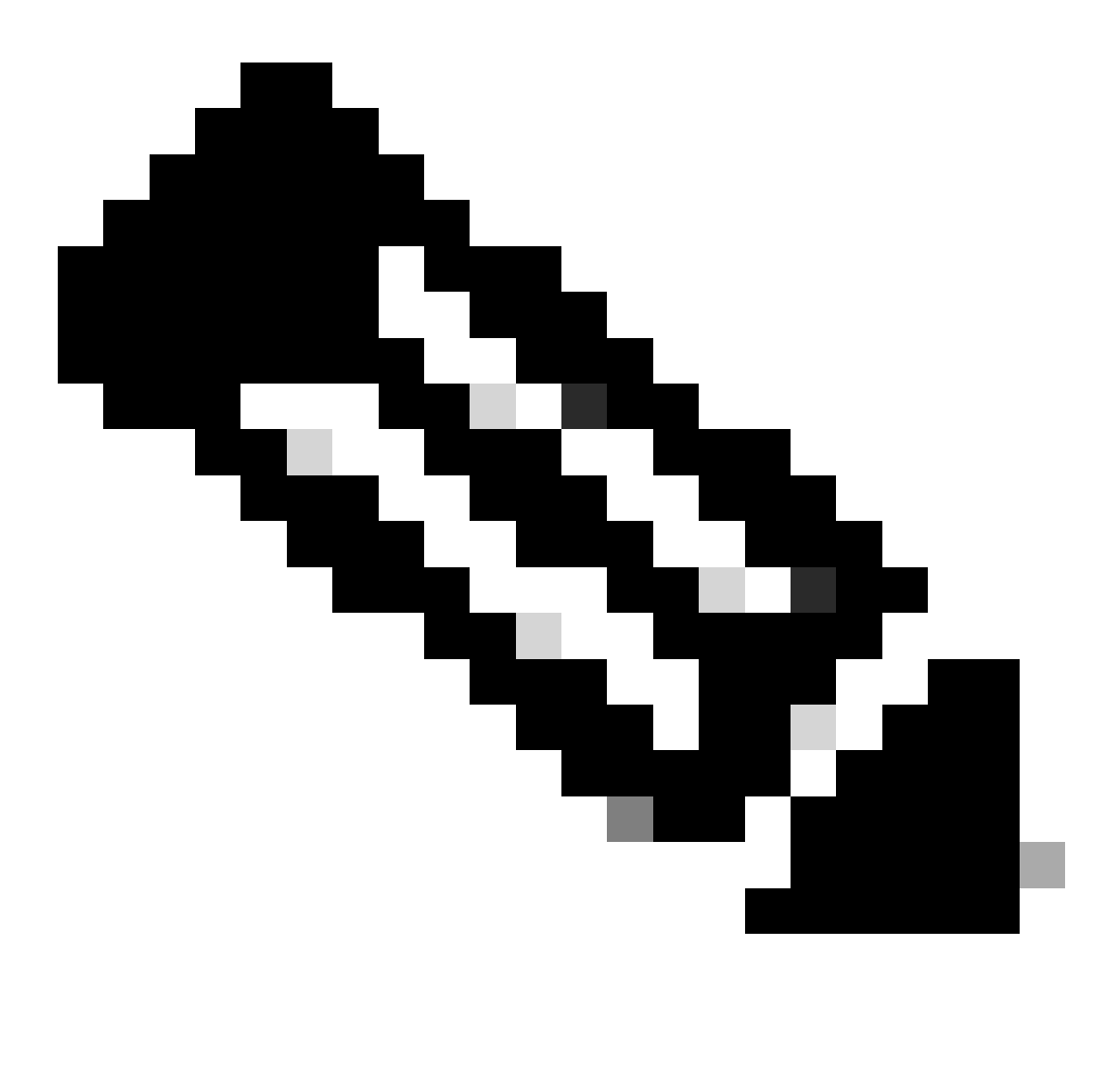

**Note**: The only way to deploy a container application is to pre-deploy an App-Instance with **Instance Type** set to **Container**. Ensure to select **Container**.

You cannot change this name after you add the logical device.

| Overview Interfaces Logical Devices Security Engine                            | Platform Settings                                                                              |                                                                                                    | System Tools Help admin |
|--------------------------------------------------------------------------------|------------------------------------------------------------------------------------------------|----------------------------------------------------------------------------------------------------|-------------------------|
| Logical Device List                                                            | (0 instances) 100% (86 of 86) Cores Available                                                  |                                                                                                    | C Refresh 🖉 Add -       |
| No logical devices available. Click on Add Device to add a new logical device. |                                                                                                |                                                                                                    |                         |
|                                                                                | Add Standalone                                                                                 | (? ×                                                                                                    |                         |
|                                                                                | Device Name: FTD01                                                                             |                                                                                                    |                         |
|                                                                                | Template: Cisco Secu                                                                           | ure Firewall Threat Defense                                                                                       |                         |
|                                                                                | Image Version: 7.2.5.208                                                                       | *                                                                                                    |                         |
|                                                                                | Instance Type: Container                                                                       | ×                                                                                                    |                         |
|                                                                                | Before you add the first conta<br>the security module/engine s<br>formatting. You only need to | iner instance, you must reinitialize<br>o that the disk has the correct<br>perform this action once.<br>OK Cancel |                         |

Add Instance

## **Step 5. Configure Interfaces**

a. Set Resource Profile, Management Interface, Management IP for Instance01.

In this example :

- Resource Profile : Instance01
- Management Interface : Ethernet1/3
- ManagementIP : x.x.1.1

| Overview Interfaces Logical Devices Security Engine Platform                          | Settings                                                                                                    | System Tools Help admin |
|---------------------------------------------------------------------------------------|----------------------------------------------------------------------------------------------------|-------------------------|
| Provisioning - FTD01<br>Standalone   Cisco Secure Firewall Threat Defense   7.2.5.208 | Cisco Secure Firewall Threat Defense - Bootstrap Configuration 🖭                                                                                                    | Save Cancel             |
| Data Ports                                                                            | General Information Settings Agreement                                                                                                    |                         |
| Ethernet1/1<br>Ethernet1/2<br>Ethernet1/4<br>Ethernet1/6<br>Ethernet1/8               | SM 1 - 66 Cores Available          Resource Profile:       Instance01         Interface Information         Management Interface:       Ethernet1/3         Address Type:       IPv4 only         IPv4         Management IP:       1:::::1         Network Mask:       255.0.0         Network Gateway:       1^^ |                         |
| Application Version Resource Profile                                                  | rt Status                                                                                                    |                         |
| ∃ FTD 7.2.5.208                                                                       |                                                                                                    |                         |
|                                                                                       | OK Cancel                                                                                                    |                         |

Configure Profile/Management Interface/Management IP

b. Set Data Interfaces.

In this example :

- Ethernet1/1 (used for inside)
- Ethernet1/2 (used for outside)
- Ethernet1/4 (used for HA link)

| c | overview Interfaces                                                                  | Logical Devices Secu         | rity Engine Platform Sett | ings                                      |                    |                                                     |        | System Tools | Help admin |
|---|--------------------------------------------------------------------------------------|------------------------------|---------------------------|-------------------------------------------|--------------------|-----------------------------------------------------|--------|--------------|------------|
| P | rovisioning - FTD01<br>itandalone   Cisco Sec                                        | cure Firewall Threat Defense | 7.2.5.208                 |                                           |                    |                                                     |        | Save         | Cancel     |
|   | ata Ports<br>Ethernet1/1<br>Ethernet1/2<br>Ethernet1/4<br>Ethernet1/6<br>Ethernet1/6 |                              |                           | Ethernet1/<br>Ethernet1/                  | 2<br>4             | FTD - 7.2.5.208<br>EthernetJ3<br>Click to configure |        |              |            |
| ļ | Application                                                                          | Version                      | Resource Profile          | Management IP                             | Gateway            | Management Port                                     | Status |              |            |
|   | FTD<br>Interface Name<br>Ethernet1/1<br>Ethernet1/2<br>Ethernet1/4                   | 7.2.5.208                    | Instance01                | 1.1000011<br>Type<br>data<br>data<br>data | 1. <u>C.****</u> ) | Ethernet1/3                                         |        |              |            |

Set Data Interfaces

#### c. Navigate to Logical Devices. Waiting for Instance bootup.

|   | Overview    | Interfaces | Logical Devices | Security Engine | Platform Setting                 | <u>js</u>                    |           |                 |              | System Tools Help admin |
|---|-------------|------------|-----------------|-----------------|----------------------------------|------------------------------|-----------|-----------------|--------------|-------------------------|
| L | gical Devic | e List     |                 |                 | (1 Containe <del>r</del> instanc | e) 100% (86 of 86) Cores Ava | ailable   |                 |              | C Refresh 🔾 Add •       |
|   | FTD01       |            |                 | Standalone      | Status:ok                        |                              |           |                 |              | 2 I                     |
|   | Applicat    | ion        | Version         | Resource I      | Profile                          | Management IP                | Gateway   | Management Port | Status       |                         |
|   | FTD         |            | 7.2.5.208       | Instance01      |                                  | 1                            | 1.0-0-000 | Ethernet1/3     | 😽 Installing | 000 🎋 c 🕍               |

![](_page_7_Figure_4.jpeg)

d. Repeat a. in Step 4.a and Step 5.a through c to add 2nd Instance and set detail for it.

In this example :

- Device Name : FTD11
- Instance Type : Container
- Resource Profile : Instance02
- Management Interface : Ethernet1/7
- · ManagementIP : x.x.10.1
- Ethernet1/5 = inside
- Ethernet1/6 = outside
- Ethernet1/8 = HA link
- e. Confirm 2 Instances are Online status on FCM.

| Overview      | Interfaces | Logical Devices | Security Engine | Platform Setting    | gs                     |              |                 |        | System Tools Help admin |
|---------------|------------|-----------------|-----------------|---------------------|------------------------|--------------|-----------------|--------|-------------------------|
| Logical Devic | e List     |                 |                 | 2 Container instanc | ves) 66% (56 of 86) Co | es Available |                 |        | C Refresh 🕢 Add -       |
| FTD11         | ]          |                 | Standalone      | Status:ok           |                        |              |                 |        |                         |
| Applicat      | tion       | Version         | Resource I      | Profile             | Management IP          | Gateway      | Management Port | Status |                         |
| B FTD         |            | 7.2.5.208       | Instance02      | 3                   | 10.1                   | 1/202020     | Ethernet1/7     | Online | 💌 🕅 🕬                   |
| FTD01         | ]          |                 | Standalone      | Status:ok           |                        |              |                 |        | 0 I.                    |
| Applicat      | tion       | Version         | Resource #      | Profile             | Management IP          | Gateway      | Management Port | Status |                         |
| H FTD         |            | 7.2.5.208       | Instance01      | ]                   | Cartana                | 1.Constants  | Ethernet1/3     | Online | 💌 🕅 Cú                  |

Confirm Instance Status In Primary Device

f. (Optional)Run scope ssa, scope slot 1 and show app-Instance command to confrim 2 Instances are Online status on Firepower CLI.

<#root> FPR4145-ASA-K9# scope ssa FPR4145-ASA-K9 /ssa # scope slot 1 FPR4145-ASA-K9 /ssa/slot # show app-Instance Application Instance: App Name Identifier Admin State Oper State Running Version Startup Version Deploy Type Turbo Mode Profi \_\_\_\_\_ \_\_\_\_ ftd FTD01 Enabled Online 7.2.5 208 7.2.5 208 Container No Instance01 Not Applicable None --> FTD01 Instance is Online ftd FTD11 Enabled Online 7.2.5 208 7.2.5 208 Container No Instance02 Not Applicable None --> FTD11 Instance is Online

g. Do the same on the Secondary device. Confirm 2 Instances are Online status.

| Overview      | Interfaces | Logical Devices | Security Engine | Platform Setting    | gs                      |              |                 |        | System Tools Help admin |
|---------------|------------|-----------------|-----------------|---------------------|-------------------------|--------------|-----------------|--------|-------------------------|
| Logical Devic | e List     |                 | (               | 2 Container instand | ces) 66% (56 of 86) Cor | es Available |                 |        | C Refresh 🕢 Add •       |
| FTD12         |            |                 | Standalone      | Status:ok           |                         |              |                 |        | <i>2</i> :              |
| Applicat      | tion       | Version         | Resource F      | rofile              | Management IP           | Gateway      | Management Port | Status |                         |
| # FTD         |            | 7.2.5.208       | Instance02      |                     | 10.2                    | 1.           | Ethernet1/7     | nline  | 🚾 🌃 c 🕍                 |
| FTD02         |            |                 | Standalone      | Status:ok           |                         |              |                 |        | 01                      |
| Applicat      | tion       | Version         | Resource F      | rofile              | Management IP           | Gateway      | Management Port | Status |                         |
| B FTD         |            | 7.2.5.208       | Instance01      |                     |                         | 1.6          | Ethernet1/3     | Online | 🕶 🏹 🖙                   |

Confirm Instance Status In Secondary Device

### Step 6. Add High Availability Pair For Each Instance.

a. Navigate to **Devices** > **Add Device** on FMC. Add all Instances to FMC.

In this example :

- Dispaly Name for Instance01 of FTD1 : FTD1\_FTD01
- Dispaly Name for Instance02 of FTD1 : FTD1\_FTD11
- Dispaly Name for Instance01 of FTD2 : FTD2\_FTD02
- Dispaly Name for Instance02 of FTD2 : FTD2\_FTD12

This image shows the setting for FTD1\_FTD01.

| Firewall Management Center Overview Analyte Devices / Device Management                                                             | Add Device                                                                                                    | Deploy                         | Q 🧬 🕸 💿 admin 🔹 🔤 esco SECURE                |
|----------------------------------------------------------------------------------------------------|----------------------------------------------------------------------------------------------------|--------------------------------|----------------------------------------------|
| View By:         Group         •           A8 (0)         • Error (0)         • Warning (0)         • Offine (0)         • Normal ( | CDD Managed Device                                                                                                    |                                | Deployment History<br>Q, Search Device Add • |
| Collecte All           Name           Ungrouped (f)                                                                                 | Display Name:           FTD1_FTD01           Registration Key:*                                                                                                    | Licenses Access Control Policy | Auto BollBack                                |
|                                                                                                    | George:       •         None       •         Access Control Policy**       •         Scp-rude       •         Smart Licensing       •         Mark surge york Smart Licensing account contains the wisilable licenses you need. It's important to choose the tier that matches the license you have in your account. Click have for information about the Ferwall Threat Defense performance-tierer licensing. Unit you choose a tier, your Frewall Threat Defense virtual defaults to the FTDv50 selection.         Profermance Tierer (Jord Frewall Threat Defense virtual 2.0 and above):       •         Intro / Variable       •         Otherwale       •         URL Filtering       Advanced         Linque NAT ID:       •         Otherwale Threat Defense       •         Variable       •         Starting Threat Defense       •         Starting Packets       • |                                |                                              |
|                                                                                                    | Cancel Register                                                                                                    |                                |                                              |
|                                                                                                    |                                                                                                    |                                |                                              |

Add FTD Instance To FMC

#### b. Confirm all Instances are Normal.

| þ       | Firewall Management Cer<br>Devices / Device Management                                                                                                    | nter <sub>Overview</sub> Analysis Pol | icies Devices Objects I | integration |                                                                                                    |                                                | Deploy                | Q 📀 🌣 🚱 admin 🔹           | dede SECURE |  |  |  |  |  |
|---------|----------------------------------------------------------------------------------------------------|---------------------------------------|-------------------------|-------------|----------------------------------------------------------------------------------------------------|------------------------------------------------|-----------------------|---------------------------|-------------|--|--|--|--|--|
| View E  | Inverse         Caroop         •         Deployment Hatory           Ait (4)         • Error (0)         • Warning (0)         • Offline (0)         • Deployment Pending (0)         • Upgrade (0)         • Snort 3 (4)         Q, Search Device         Add • |                                       |                         |             |                                                                                                    |                                                |                       |                           |             |  |  |  |  |  |
| Collect | Name                                                                                                    |                                       | Model                   | Version     | Chassis                                                                                               | Licenses                                       | Access Control Policy | Auto RollBack             |             |  |  |  |  |  |
| C       | V Ungrouped (4)                                                                                                    |                                       |                         |             |                                                                                                    |                                                |                       |                           |             |  |  |  |  |  |
|         | FTD1_FTD01 Snort 3     1_0_1.1.1 - Routed      FTD1_FTD11 Snort 3                                                                                                    |                                       | Firepower 4145 with FTD | 7.2.5       | FPR4145-ASA-K9-443<br>Security Module - 1 (Container)                                                 | Base, Threat (2 more)                          | acp-rule              | <sup>1</sup> <sup>0</sup> | /:          |  |  |  |  |  |
|         | FTD2_FTD02 Short 3                                                                                                    |                                       | Firepower 4145 with FTD | 7.2.5       | Security Module - 1 (Container)      Firepower4KHG.cisco.com:443      Security Module - 1 (Container) | Base, Threat (2 more)<br>Base, Threat (2 more) | acp-rue<br>acp-rule   | 10<br>10                  | /1          |  |  |  |  |  |
| C       | © FTD2_FTD12 Snort 3                                                                                                    |                                       | Firepower 4145 with FTD | 7.2.5       | Erepower4KHG cisco com 443<br>Security Module - 1 (Container)                                         | Base, Threat (2 more)                          | acp-rule              | 4Q                        | 11          |  |  |  |  |  |

Confirm Instance Status In FMC

c. Navigate to **Devices** > **Add High Availability**. Set 1st failover pair.

In this example :

· Name : FTD01\_FTD02\_HA

- Primary Peer : FTD1\_FTD01
- Secondary Peer : FTD2\_FTD02

![](_page_10_Picture_2.jpeg)

Note: Ensure to select the correct unit as the primary unit.

| Firewall Management Center Overview Analysis Po<br>Devices / Device Management | licies Devices Objects I | integration                                                                                                    |                       | Deploy                | Q 🥝 🌣 🔞 admin 🔹  | este SECURE  |
|--------------------------------------------------------------------------------|--------------------------|----------------------------------------------------------------------------------------------------|-----------------------|-----------------------|------------------|--------------|
| Marchan Comm                                                                   |                          |                                                                                                    |                       |                       | Deploy           | ment History |
| All (4) • Error (0) • Warning (0) • Offline (0) • Normal (4) • D               | eployment Pending (0)    | (0) Snort 3 (4)                                                                                                    |                       |                       | Q, Search Device | Add 🔻        |
| Collapse All                                                                   |                          |                                                                                                    |                       |                       |                  |              |
| Name                                                                           | Model                    | Version Chassis                                                                                                    | Licenses              | Access Control Policy | Auto RollBack    |              |
| Ungrouped (4)                                                                  |                          | Add High Availability Pair                                                                                                    |                       |                       |                  |              |
| FID1_FID01 Seert 3                                                             | Firepower 4145 with FTD  | Name:*<br>FTD01_FTD02_HA                                                                                                    | Base, Threat (2 more) | acp-rule              | e@               | 1            |
| FID1_FID11 Snort 3     TO 1 - Routed                                           | Firepower 4145 with FTD  | Device Type:<br>Firewall Threat Defense                                                                                                    | Base, Threat (2 more) | acp-rule              | e\$9             | 1            |
| FTD2_FTD02_Short 3                                                             | Firepower 4145 with FTD  | Primary Peer:<br>FTD1_FTD01                                                                                                    | Base, Threat (2 more) | acp-rule              | *9               | ×1           |
| FTD2_FTD12 Short 3                                                             | Firepower 4145 with FTD  | Secondary Peer:<br>FTD2_FTD02 +                                                                                                    | Base, Threat (2 more) | acp-rule              | *9               | 1            |
|                                                                                |                          | Threat Defense High Availability pair will have primary<br>configuration. Licenses from primary peer will be<br>converted to their high availability versions and applied<br>on both peers. |                       |                       |                  |              |
|                                                                                |                          | Cancel Continue                                                                                                    |                       |                       |                  |              |

#### d. Set IP for failover link in 1st failover pair.

In this example :

- High Availability Link : Ethernet1/4
- State Link : Ethernet1/4
- · Primary IP : 192.168.90.1/24
- · Secondary IP : 192.168.90.2/24

| Firewall Management Center Overview Analysis Policies                     | Devices Objects Integration                               |                                                     | Deploy                | Q 📀 🌣 😧 admin 🔹  | deader SECURE |
|---------------------------------------------------------------------------|-----------------------------------------------------------|-----------------------------------------------------|-----------------------|------------------|---------------|
| New By: Group                                                             |                                                           |                                                     |                       | Deploy           | ment History  |
| All (4) • Error (0) • Warning (0) = Offline (0) • Normal (4) • Deployment | Pending (0)                                               |                                                     |                       | Q, Search Device | Add 🔻         |
| Collapse All                                                              |                                                           |                                                     |                       |                  |               |
| Name Model                                                                |                                                           |                                                     | Access Control Policy | Auto RollBack    |               |
|                                                                           | Add High Availability Pair                                | 0                                                   |                       |                  |               |
| Ungrouped (4)                                                             | High Availability Link                                    | State Link                                          |                       |                  |               |
| FTD1_FTD01 Seet 3                                                         | Interface:* Ethernet1/4 +                                 | Interface:* Ethernet1/4 +                           |                       |                  |               |
| 1.1 - Routed                                                              | Logical Name:* ha_link                                    | Logical Name:*                                      |                       | 12               | × :           |
| FTD1_FTD11 Snort 3 Firepow                                                | Primary IP:* 192.168.90.1                                 | Primary IP;*                                        | acp-rule              | 40               | 1:            |
|                                                                           | Use IPv6 Address                                          | Use IPv6 Address                                    |                       |                  |               |
| FTD2_FTD02 Snort 3     Firepower                                          | Secondary IP:* 192.168.90.2                               | Secondary IP:*                                      | acp-rule              | 49               | 1:            |
| ILZ - HOURD                                                               | Subnet Mask:* 255.255.255.0                               | Subnet Mask:*                                       |                       |                  |               |
| FTD2_FTD12 Seet 3 Firepowe                                                | IPsec Encryption                                          |                                                     | acp-rule              | <0               | 1:            |
|                                                                           | Enabled                                                   |                                                     |                       |                  |               |
|                                                                           | Key Generation: Auto v                                    |                                                     |                       |                  |               |
|                                                                           | LAN failover link is used to sync configuration, stateful | I failover link is used to sync application content |                       |                  |               |
|                                                                           | between peers, selected interface links and encryption s  | enings carnot be changed later.                     |                       |                  |               |
|                                                                           |                                                           |                                                     |                       |                  |               |
|                                                                           |                                                           | Cancel Add                                          |                       |                  |               |

Set HA Interface and IP for 1st Failover Pair

#### e. Confirm the status of failover

• FTD1\_FTD01 : Primay, Active

#### · FTD2\_FTD02 : Secondary, Standby

| Fin<br>Dev   | ewall Management Center Overview Analysis                     | Policies Devices Obj                       | ects Integrati | on                                                             |                       |                       | Deploy Q 🥝    | admin      secure      |
|--------------|---------------------------------------------------------------|--------------------------------------------|----------------|----------------------------------------------------------------|-----------------------|-----------------------|---------------|------------------------|
| View By:     | Group +                                                       |                                            |                |                                                                |                       |                       |               | Deployment History     |
| All (4)      | Error (0)      Warning (0)      Offline (0)      Normal (4)   | <ul> <li>Deployment Pending (0)</li> </ul> | Upgrade (0)    | <ul> <li>Snort 3 (4)</li> </ul>                                |                       |                       |               | Q, Search Device Add • |
| Collapse All |                                                               |                                            |                |                                                                |                       |                       |               |                        |
|              | Name                                                          | Model                                      | Version        | Chassis                                                        | Licenses              | Access Control Policy | Auto RollBack |                        |
|              | Ungrouped (3)                                                 |                                            |                |                                                                |                       |                       |               |                        |
| •            | <ul> <li>FTD01_FTD02_HA</li> <li>High Availability</li> </ul> |                                            |                |                                                                |                       |                       |               | 11                     |
|              | FTD1_FTD01(Primary, Active) Snort 3                           | Firepower 4145 with FTD                    | 7.2.5          | FPR4145-ASA-K9-443<br>Security Module - 1 (Container)          | Base, Threat (2 more) | acp-rule              | ф             | I                      |
|              | O FTD2_FTD02(Secondary, Standby) Snott 3<br>で同見1.2 - Routed   | Firepower 4145 with FTD                    | 7.2.5          | Firepower4KHG.cisco.com.443<br>Security Module - 1 (Container) | Base, Threat (2 more) | acp-rule              | ¢۶            | :                      |
|              | O FTD1_FTD11 Short 3                                          | Firepower 4145 with FTD                    | 7.2.5          | FPR4145-ASA-K9-443<br>Security Module - 1 (Container)          | Base, Threat (2 more) | acp-rule              | ę.            | 11                     |
|              | C FTD2_FTD12 Snort 3                                          | Firepower 4145 with FTD                    | 7.2.5          | Firepower4KHG.cisco.com:443<br>Security Module - 1 (Container) | Base, Threat (2 more) | acp-rule              | \$P           | 11                     |

Confirm Status Of 1st Failover Pair

f. Navigate to **Devices** > **Click FTD01\_FTD02\_HA** (in this example) > **Interfaces.** Set Active IP for Data Interface.

In this example :

- Ethernet1/1 (inside) : 192.168.10.254/24
- Ethernet1/2 (outside) : 192.168.20.254/24
- Ethernet1/3 (diagnostic) : 192.168.80.1/24

This image shows the setting for Active IP of Ethernet1/1.

| Firewall Management Center Overview Analysis Devices / Secure Frewall Interfaces | Policies Devices Objects Integration       |                                              | Deploy Q 🤣 🌣 🔕 admin 🕶 🐝 SECURE      |
|----------------------------------------------------------------------------------|--------------------------------------------|----------------------------------------------|--------------------------------------|
| FTD1_FTD01                                                                       |                                            |                                              | You have unsaved changes Save Cancel |
| Summary High Availability Device Routing Interfaces Inlin                        | Se Edit Physical Interface                 | Edit Physical Interface                      | • Assable for use. A                 |
|                                                                                  | General IPv4 IPv6 Path Monitoring Advanced | General IPv6 Path Monitoring Advanced        | Add Interfaces +                     |
| Interface Logi                                                                   | Name:<br>inside                            | er type:<br>Use Static IP v                  |                                      |
| Ethernet1/1 inside                                                               | Management Only                            | IP Address:<br>192.168.10.254/24             |                                      |
| Ethernet1/2 outside                                                              | Description:                               | eg 192.0.2.17265.286.286.128.07.192.0.2.1726 |                                      |
| Ethernet1/3 diagnostic                                                           |                                            |                                              |                                      |
| Ethernet1/4                                                                      | Mode:                                      |                                              |                                      |
|                                                                                  | Security Zone:                             |                                              |                                      |
|                                                                                  | inside_zone *                              |                                              |                                      |
|                                                                                  | Interface ID:                              |                                              | Cancel OK                            |
|                                                                                  | Ethernet1/1                                |                                              |                                      |
|                                                                                  | MTU:                                       |                                              |                                      |
|                                                                                  | 1500                                       |                                              |                                      |
|                                                                                  | (64 - 9184)                                |                                              |                                      |
|                                                                                  | Priority:                                  |                                              |                                      |
|                                                                                  | Descents Security Course Text              |                                              |                                      |
|                                                                                  | M/E Only:                                  |                                              |                                      |
|                                                                                  |                                            |                                              |                                      |
|                                                                                  | -                                          |                                              |                                      |
|                                                                                  |                                            | Cancel OK                                    |                                      |

Set Active IP for Data Interface

g. Navigate to **Devices** > **Click FTD01\_FTD02\_HA** (in this example) > **High Availability.** Set Standby IP for Data Interface.

In this example :

- Ethernet1/1 (inside) : 192.168.10.253/24
- Ethernet1/2 (outside) : 192.168.20.253/24
- Ethernet1/3 (diagnostic) : 192.168.80.2/24

This image shows the setting for Standby IP of Ethernet1/1.

| Firewall Management<br>Devices / High Availability                                 | Center Overview Analysis Policies Ob            | jects Integ | ration        |                        | Deploy        | ९ 🔮 🌣         | Ø admin ▼ dia | SECURE |
|------------------------------------------------------------------------------------|-------------------------------------------------|-------------|---------------|------------------------|---------------|---------------|---------------|--------|
| FTD01_FTD02_HA<br>Cisco Firepower 4145 Threat Defense<br>Summary High Availability | Device Routing Interfaces Inline Sets DHCP VTEP |             |               |                        |               |               |               | Cancel |
| IPsec Encryption                                                                   | Edit inside                                     | ø           | itics         |                        |               |               |               | Q      |
| Monitored Interfaces                                                               | Monitor this interface for failures             |             |               | Active Link-Local IPv6 | Standby Link- | Local IPv6    | Monitoring    |        |
| outside                                                                            | Interface Name:                                 |             |               |                        |               |               | 0             | 1      |
| diagnostic                                                                         | inside<br>Active IP Address:                    |             |               |                        |               |               | 0             | 1      |
| inside                                                                             | 192.168.10.254<br>Mask:<br>24                   |             |               |                        |               |               | ٥             | /      |
|                                                                                    | Standby IP Address:                             |             |               |                        |               |               |               |        |
| Failover Trigger Criteria                                                          | 192.168.10.253                                  |             | face MAC Addr | esses                  |               |               |               | +      |
| Failure Limit                                                                      |                                                 |             | al Interface  | Active Mac A           | ddress        | Standby Mac A | lddress       |        |
| Peer Poll Time                                                                     |                                                 |             | et1/1         | 1234.1234.00           | 001           | 1234.1234.000 | 02            | /1     |
| Peer Hold Time                                                                     | Cance                                           |             |               |                        |               |               |               |        |

Set Standby IP for Data Interface

h. Repeat Step 6.c through g, to add 2nd failover pair.

In this example :

- Name : FTD11\_FTD12\_HA
- Primary Peer : FTD1\_FTD11
- Secondary Peer : FTD2\_FTD12
- High Availability Link : Ethernet1/8
- State Link : Ethernet1/8
- Ethernet1/8 (ha\_link Active) : 192.168.91.1/24
- Ethernet1/5 (inside Active) : 192.168.30.254/24
- Ethernet1/6 (outside Active) : 192.168.40.254/24
- Ethernet1/7 (diagnostic Active) : 192.168.81.1/24
- Ethernet1/8 (ha\_link Standby) : 192.168.91.2/24
- Ethernet1/5 (inside Standby) : 192.168.30.253/24
- Ethernet1/6 (outside Standby) : 192.168.40.253/24
- Ethernet1/7 (diagnostic Standby) : 192.168.81.2/24

i. Navigate to **Logical Devices** > **Add Standalone**. Set ACP rule to permit the traffic from inside to outisde.

| Firewall Manager<br>Policies / Access Contro                                           | ent Center<br>Policy Editor                                                                                                    | Overview Ar        | alysis Policies | Devices   | Objects Ir | ntegration   |              |            |      |                                 | Deploy                               | Q 🔮 🌣        | 🛛 admi   | n•   4 | diada: SE | CURE |
|----------------------------------------------------------------------------------------|----------------------------------------------------------------------------------------------------|--------------------|-----------------|-----------|------------|--------------|--------------|------------|------|---------------------------------|--------------------------------------|--------------|----------|--------|-----------|------|
| acp-rule     Try New UI Layout () Analyze Hit Counts Save Cancel     Enter Description |                                                                                                    |                    |                 |           |            |              |              |            |      |                                 |                                      |              |          |        |           |      |
| Rules Security Intelligen                                                              | Rules Security Intelligence HTTP Responses Logging Advanced Prefilter Policy: Default Prefilter Policy: Default Prefilter Policy: None Identity Policy: None |                    |                 |           |            |              |              |            |      |                                 |                                      |              |          |        |           |      |
| Eilter by Device                                                                       | ules                                                                                                    |                    |                 |           |            |              |              |            |      | ×                               | Show Rule Cont                       | flicts 🛛 + A | dd Categ | ory    | + Add     | Rule |
| # Name Source                                                                          | ones Dest Zones                                                                                                    | Source<br>Networks | Dest Networks   | VLAN Tags | Users      | Applications | Source Ports | Dest Ports | URLs | Source<br>Dynamic<br>Attributes | Destination<br>Dynamic<br>Attributes | Action       | 15 O I   | 4.20   | -         | • •  |
| Mandatory - acp-rule (1-1)                                                             |                                                                                                    |                    |                 |           |            |              |              |            |      |                                 |                                      |              |          |        |           |      |
| 1 ftd_ha_acp inside                                                                    | one outside_zone                                                                                                    | Any:               | Any             | Any       | Any        | Any          | Any          | Any        | Any  | Any                             | Any                                  | C Allow      | 15 O D   | A 0    | S 🖬 🤇     | 11   |
| ✓ Default - acp-rule (-)                                                               | Default - acp-rule (-)                                                                                                    |                    |                 |           |            |              |              |            |      |                                 |                                      |              |          |        |           |      |
| There are no rules in this section                                                     | Add Rule or Add Cates                                                                                                    | pory               |                 |           |            |              |              |            |      |                                 |                                      |              |          |        |           |      |

Set ACP Rule

j. Deploy the setting to FTD.

k. Confirm HA status in CLI

The HA status for each Instance is also confirmed in Firepower CLI which is same as ASA.

Run show running-config failover and show failover command to confrim HA status of  $FTD1\_FTD01$  (Primary Instance01).

<#root>

// confrim HA status of FTD1\_FTD01 (Instance01 of Primary Device)

>

show running-config failover

failover failover lan unit primary failover lan interface ha\_link Ethernet1/4 failover replication http
failover link ha\_link Ethernet1/4
failover interface ip ha\_link 192.168.90.1 255.255.255.0 standby 192.168.90.2

```
>
```

show failover

Failover On Failover unit Primary Failover LAN Interface: ha\_link Ethernet1/4 (up) ..... This host: Primary - Active <---- Instance01 of FPR01 is Active Interface diagnostic (192.168.80.1): Normal (Monitored) Interface inside (192.168.10.254): Normal (Monitored) Interface outside (192.168.20.254): Normal (Monitored) ..... Other host: Secondary - Standby Ready <---- Instance01 of FPR02 is Standby Interface diagnostic (192.168.80.2): Normal (Monitored) Interface inside (192.168.10.253): Normal (Monitored) Interface outside (192.168.20.253): Normal (Monitored)

Run show running-config failover and show failover command to confrim HA status of FTD1\_FTD11 (Primay Instance02).

```
<#root>
```

```
// confrim HA status of FTD1_FTD11 (Instance02 of Primary Device) >
```

show running-config failover

failover
failover lan unit primary
failover lan interface ha\_link Ethernet1/8
failover replication http
failover link ha\_link Ethernet1/8
failover interface ip ha\_link 192.168.91.1 255.255.0 standby 192.168.91.2

>

show failover

Failover On Failover unit Primary Failover LAN Interface: ha\_link Ethernet1/8 (up) ..... This host: Primary - Active <---- Instance02 of FPR01 is Active Interface diagnostic (192.168.81.1): Normal (Monitored) Interface inside (192.168.30.254): Normal (Monitored) Interface outside (192.168.40.254): Normal (Monitored) ..... Other host: Secondary - Standby Ready <---- Instance02 of FPR02 is Standby Interface diagnostic (192.168.81.2): Normal (Monitored) Interface inside (192.168.30.253): Normal (Monitored) Interface outside (192.168.40.253): Normal (Monitored) Run show running-config failover and show failover command to confrim HA status of FTD2\_FTD02 (Secondary Instance01).

```
<#root>
```

// confrim HA status of FTD2\_FTD02 (Instance01 of Secondary Device)

```
>
```

show running-config failover

failover
failover lan unit secondary
failover lan interface ha\_link Ethernet1/4
failover replication http
failover link ha\_link Ethernet1/4
failover interface ip ha\_link 192.168.90.1 255.255.0 standby 192.168.90.2

```
>
```

show failover

Failover On Failover unit Secondary Failover LAN Interface: ha\_link Ethernet1/4 (up) ..... This host: Secondary - Standby Ready <---- Instance01 of FPR02 is Standby Interface diagnostic (192.168.80.2): Normal (Monitored) Interface inside (192.168.10.253): Normal (Monitored) Interface outside (192.168.20.253): Normal (Monitored) ..... Other host: Primary - Active <---- Instance01 of FPR01 is Active Active time: 31651 (sec) slot 0: UCSB-B200-M3-U hw/sw rev (0.0/9.18(3)53) status (Up Sys) Interface diagnostic (192.168.80.1): Normal (Monitored) Interface inside (192.168.10.254): Normal (Monitored) Interface outside (192.168.20.254): Normal (Monitored)

Run show running-config failover and show failover command to confrim HA status of FTD2\_FTD12 (Seconday Instance02).

<#root>

// confrim HA status of FTD2\_FTD12 (Instance02 of Secondary Device)
>

show running-config failover

failover
failover lan unit secondary
failover lan interface ha\_link Ethernet1/8
failover replication http
failover link ha\_link Ethernet1/8
failover interface ip ha\_link 192.168.91.1 255.255.255.0 standby 192.168.91.2

> show failover
Failover On

```
Failover unit Secondary
Failover LAN Interface: ha_link Ethernet1/8 (up)
.....
This host: Secondary - Standby Ready <---- Instance02 of FPR02 is Standby
Interface diagnostic (192.168.81.2): Normal (Monitored)
Interface inside (192.168.30.253): Normal (Monitored)
Interface outside (192.168.40.253): Normal (Monitored)
.....
Other host: Primary - Active <---- Instance02 of FPR01 is Active
Active time: 31275 (sec)
slot 0: UCSB-B200-M3-U hw/sw rev (0.0/9.18(3)53) status (Up Sys)
Interface diagnostic (192.168.81.1): Normal (Monitored)
Interface inside (192.168.30.254): Normal (Monitored)
Interface outside (192.168.40.254): Normal (Monitored)</pre>
```

#### 1. Confirm license consumption

All licenses are consumed per security engine/chassis, and not per container Instance.

• Baselicenses are automatically assigned: one per security engine/chassis.

• Feature licenses are manually assigned to each Instance, but you only consume one license per feature persecurity engine/chassis. For a specific feature license, you only need a total of 1 license, regardless of the number of Instances in use.

This table show how the licenses are consumed in this document.

| FPR01 | Instance01 | Base, URL Filtering, Malware, Threat |
|-------|------------|--------------------------------------|
|       | Instance02 | Base, URL Filtering, Malware, Threat |
| FPR02 | Instance01 | Base, URL Filtering, Malware, Threat |
|       | Instance02 | Base, URL Filtering, Malware, Threat |

Total Number of Licenses

| Base | URL Filtering | Malware | Threat |
|------|---------------|---------|--------|
| 2    | 2             | 2       | 2      |

Confirm the number of consumed licenses in FMC GUI.

| Smart Licenses                                                                               |                                   |                                               | Filter Devices | ×      | Edit Performance Tier | Edit Licenses |
|----------------------------------------------------------------------------------------------|-----------------------------------|-----------------------------------------------|----------------|--------|-----------------------|---------------|
| License Type/Device Name                                                                     | License Status                    | Device Type                                   |                | Domain | Group                 |               |
| ∨ Base (2)                                                                                   | <ul> <li>In-Compliance</li> </ul> |                                               |                |        |                       | ^             |
| FTD01_FTD02_HA (2)<br>Cisco Firepower 4145 Threat Defense Threat Defense High Availability   | In-Compliance                     | High Availability - Cisco Firepower 4145 Thre | eat Defense    | Global | N/A                   | _             |
| FTD11_FTD12_HA (2)     Cisco Firepower 4145 Threat Defense Threat Defense High Availability  | In-Compliance                     | High Availability - Cisco Firepower 4145 Thre | eat Defense    | Global | N/A                   |               |
| ✓ Malware (2)                                                                                | In-Compliance                     |                                               |                |        |                       |               |
| FTD01_FTD02_HA (2)     Cisco Firepower 4145 Threat Defense Threat Defense High Availability  | <ul> <li>In-Compliance</li> </ul> | High Availability - Cisco Firepower 4145 Thre | eat Defense    | Global | N/A                   |               |
| FTD11_FTD12_HA (2)     Clsco Firepower 4145 Threat Defense Threat Defense High Availability  | <ul> <li>In-Compliance</li> </ul> | High Availability - Cisco Firepower 4145 Thre | eat Defense    | Global | N/A                   |               |
| ∨ Threat (2)                                                                                 | In-Compliance                     |                                               |                |        |                       |               |
| > FTD01_FTD02_HA (2)<br>Cisco Firepower 4145 Threat Defense Threat Defense High Availability | <ul> <li>In-Compliance</li> </ul> | High Availability - Cisco Firepower 4145 Thre | eat Defense    | Global | N/A                   |               |
| FTD11_FTD12_HA (2)<br>Cisco Firepower 4145 Threat Defense Threat Defense High Availability   | In-Compliance                     | High Availability - Cisco Firepower 4145 Thre | eat Defense    | Global | N/A                   |               |
| ✓ URL Fittering (2)                                                                          | In-Compliance                     |                                               |                |        |                       | - 1           |
| FTD01_FTD02_HA (2)     Cisco Firepower 4145 Threat Defense Threat Defense High Availability  | In-Compliance                     | High Availability - Cisco Firepower 4145 Thre | at Defense     | Global | N/A                   |               |
| > FTD11_FTD12_HA (2)<br>Cisco Firepower 4145 Threat Defense Threat Defense High Availability | In-Compliance                     | High Availability - Cisco Firepower 4145 Thre | at Defense     | Global | N/A                   |               |

Confirm Consumed Licenses

# Verify

When crash occured on FTD1\_FTD01 (Primary Instance01), the failover of Instance01 is triggered and data interfaces on the Standby side takes over the IP/MAC address of the original Active Interface, ensuring the traffic (FTP connection in this document) to be continuously passed by Firepower.

![](_page_17_Figure_4.jpeg)

Before Crash

![](_page_18_Figure_0.jpeg)

Failover Is Triggered

Step 1. Initiate FTP connection from Win10-01 to Win10-02.

Step 2. Run show conn command to confrim FTP connection is established in both of Instance01.

```
// Confirm the connection in Instance01 of FPR01
```

```
>
```

```
show conn
```

TCP outside 192.168.20.1:21 inside 192.168.10.1:49723, idle 0:00:11, bytes 529, flags UIO N1 // Confirm the connection in InstanceO1 of FPRO2

show conn

TCP outside 192.168.20.1:21 inside 192.168.10.1:49723, idle 0:00:42, bytes 530, flags UIO N1

Step 3. Initiate FTP connection from Win10-03 to Win10-04.

Step 4. Run show conn command to confrim FTP connection is established in both of Instance02.

#### <#root>

// Confirm the connection in Instance02 of FPR01

>

show conn

TCP outside 192.168.40.1:21 inside 192.168.30.1:52144, idle 0:00:02, bytes 530, flags UIO N1

// Confirm the connection in Instance02 of FPR02

>

show conn

TCP outside 192.168.40.1:21 inside 192.168.30.1:52144, idle 0:00:13, bytes 530, flags UIO N1

Step 5. Run connect ftd FTD01 and system support diagnostic-cli command to enter into ASA CLI. Run enable and crashinfo force watchdog command to force crash Instance01 in Primary/Active unit.

<#root>

Firepower-module1>

connect ftd FTD01

>

system support diagnostic-cli

FTD01>

enable

Password: FTD01#

FTD01#

crashinfo force watchdog

reboot. Do you wish to proceed? [confirm]:

Step 6. Failover occurs in Instance01 and the FTP connection is not interrupted. Run show failover and show conn command to confirm the stauts of Instance01 in FPR02.

<#root>

>

show failover

```
Failover On
Failover unit Secondary
Failover LAN Interface: ha_link Ethernet1/4 (up)
.....
This host: Secondary - Active <---- InstanceO1 of FPRO2 is Switching to Active
Interface diagnostic (192.168.80.1): Normal (Waiting)
Interface inside (192.168.10.254): Unknown (Waiting)
Interface outside (192.168.20.254): Unknown (Waiting)
.....
Other host: Primary - Failed
Interface diagnostic (192.168.80.2): Unknown (Monitored)
Interface inside (192.168.10.253): Unknown (Monitored)
Interface outside (192.168.20.253): Unknown (Monitored)
```

>

show conn

```
TCP outside 192.168.20.1:21 inside 192.168.10.1:49723, idle 0:02:25, bytes 533, flags U N1
```

Step 7. The crash occurred in Instance01 had no effect to Instance02. Run show failover and show conn command to confirm the stauts of Instance02.

<#root>

>

show failover

Failover On
Failover unit Secondary
Failover LAN Interface: ha\_link Ethernet1/8 (up)
.....
This host: Secondary - Standby Ready
Interface diagnostic (192.168.81.2): Normal (Monitored)
Interface inside (192.168.30.253): Normal (Monitored)
Interface outside (192.168.40.253): Normal (Monitored)
.....
Other host: Primary - Active
Interface diagnostic (192.168.81.1): Normal (Monitored)
Interface inside (192.168.30.254): Normal (Monitored)
Interface outside (192.168.40.254): Normal (Monitored)

TCP outside 192.168.40.1:21 inside 192.168.30.1:52144, idle 0:01:18, bytes 533, flags UIO N1

Step 8. Navigate to **Devices** > **All** on FMC. Confirm the HA status.

#### • FTD1\_FTD01 : Primay, Standby

#### · FTD2\_FTD02 : Secondary, Active

| Fir Dev      | rewall Management Center Overview Analysis                       | Policies Devices Objec  | s Integratio | 'n                                                                  |                       |                       | Deploy Q 🤇    | 🔅 🙆 admin 🔹 🖂 de de SECURE |
|--------------|------------------------------------------------------------------|-------------------------|--------------|---------------------------------------------------------------------|-----------------------|-----------------------|---------------|----------------------------|
| View By:     | Group                                                            |                         |              |                                                                     |                       |                       |               | Deployment History         |
| All (4)      | Error (0)     Warning (0)     Offline (0)     Normal (4)         | Deployment Pending (0)  | pgrade (0)   | <ul> <li>Snort 3 (4)</li> </ul>                                     |                       |                       |               | Q, Search Device Add •     |
| Collapse All |                                                                  |                         |              |                                                                     |                       |                       |               |                            |
|              | Name                                                             | Model                   | Version      | Chassis                                                             | Licenses              | Access Control Policy | Auto RollBack |                            |
|              | V Ungrouped (2)                                                  |                         |              |                                                                     |                       |                       |               |                            |
|              | ✓ FTD01_FTD02_HA<br>High Availability                            |                         |              |                                                                     |                       |                       |               | 11                         |
|              | FTD1_FTD01(Primary, Standby) Snort 3                             | Firepower 4145 with FTD | 7.2.5        | III Security Module - 1 (Container)                                 | Base, Threat (2 more) | acp-rule              | 4 <b>9</b>    | 1                          |
|              | FTD2_FTD02(Secondary, Active) Snort 3                            | Firepower 4145 with FTD | 7.2.5        | IIII Firepower4KHG cisco.com 443<br>Security Module - 1 (Container) | Base, Threat (2 more) | acp-rule              | ¢۹            | 1                          |
|              | ✓ FTD11_FTD12_HA<br>High Availability                            |                         |              |                                                                     |                       |                       |               | 11                         |
|              | FTD1_FTD11(Primary, Active) Short 3     Gramma 10.1 - Routed     | Firepower 4145 with FTD | 7.2.5        | FPR4145-ASA-K9.443<br>Security Module - 1 (Container)               | Base, Threat (2 more) | acp-rule              | 4Ø            | 1                          |
|              | FTD2_FTD12(Secondary, Standby) Snort 3     toticu, 10.2 - Routed | Firepower 4145 with FTD | 7.2.5        | Enclose Container                                                   | Base, Threat (2 more) | acp-rule              | ֯             | 1                          |

Confirm HA Status

Step 9. (Optional)After the Instance01 of FPR01 returns to normal, you can manually switch the status of HA. This can be done by either FMC GUI or FRP CLI.

On FMC, navigate to **Devices** > **All**. Click **Switch Active Peer** to switch HA status for **FTD01\_FTD02\_HA**.

| Fi 🗠                | rewall Management Center Overview Analysis                                                             | Policies Devices Objec  | ts Integratio | n                                                              |                       |                       | Deploy Q 🥥    | O admin • dada SECURE                                 |
|---------------------|----------------------------------------------------------------------------------------------------|-------------------------|---------------|----------------------------------------------------------------|-----------------------|-----------------------|---------------|-------------------------------------------------------|
| View By:<br>All (4) | Group         ▼           ● Error (0)         ● Warning (0)         ◎ Offline (0)         ● Normal (4) | Deployment Pending (0)  | Jpgrade (0)   | Snort 3 (4)                                                    |                       |                       |               | Deployment History Q, Search Device Add •             |
| Collapse Al         |                                                                                                    |                         |               |                                                                |                       |                       |               |                                                       |
|                     | Name                                                                                                   | Model                   | Version       | Chassis                                                        | Licenses              | Access Control Policy | Auto RollBack |                                                       |
|                     | Ungrouped (2)                                                                                          |                         |               |                                                                |                       |                       |               |                                                       |
|                     | FTD01_FTD02_HA<br>High Availability                                                                    |                         |               |                                                                |                       |                       |               |                                                       |
|                     |                                                                                                    |                         |               |                                                                |                       |                       |               | Switch Active Peer<br>Break                           |
|                     | FTD1_FTD01(Primary, Standby) Snort 3     Critic 1,1,1 = Routed                                         | Firepower 4145 with FTD | 7.2.5         | EPR4145-ASA-K9.443<br>Security Module - 1 (Container)          | Base, Threat (2 more) | acp-rule              | 49            | Force refresh node status<br>Delete<br>Revert Upgrade |
|                     | FTD2_FTD02(Secondary, Active) Snort 3                                                                  | Firepower 4145 with FTD | 7.2.5         | Firepower4KHG.cisco.com.443<br>Security Module - 1 (Container) | Base, Threat (2 more) | acp-rule              | e\$2          | Health Monitor<br>Troubleshoot Files                  |
|                     | ✓ FTD11_FTD12_HA<br>High Availability                                                                  |                         |               |                                                                |                       |                       |               | 11                                                    |
|                     | FTD1_FTD11(Primary, Active) Short 3     Comm.10.1 - Routed                                             | Firepower 4145 with FTD | 7.2.5         | ERATIAS-ASA-K9.443<br>Security Module - 1 (Container)          | Base, Threat (2 more) | acp-rule              | 49            | :                                                     |
|                     | FTD2_FTD12(Secondary, Standby) Snort 3     Clip110 2 - Routed                                          | Firepower 4145 with FTD | 7.2.5         | Enclower4XHC cisco.com 443<br>Security Module - 1 (Container)  | Base, Threat (2 more) | ecp-rule              | +9            | I                                                     |

Switch HA Status

On Firepower CLI, Run connect ftd FTD01 and system support diagnostic-cli command to enter into ASA CLI. Run enable and failover active command to switch HA for FTD01\_FTD02\_HA.

Firepower-module1>

connect ftd FTD01

> system support diagnostic-cli Attaching to Diagnostic CLI ... Press 'Ctrl+a then d' to detach. Type help or '?' for a list of available commands. firepower> enable

firepower#

failover active

## Troubleshoot

In order to validate the the status of failover, run show failover and show failover history command.

<#root>

>

show failover

```
Failover On
Failover unit Secondary
Failover LAN Interface: ha_link Ethernet1/8 (up)
.....
This host: Secondary - Standby Ready
Interface diagnostic (192.168.81.2): Normal (Monitored)
Interface inside (192.168.30.253): Normal (Monitored)
Interface outside (192.168.40.253): Normal (Monitored)
.....
Other host: Primary - Active
Interface diagnostic (192.168.81.1): Normal (Monitored)
Interface inside (192.168.30.254): Normal (Monitored)
Interface outside (192.168.40.254): Normal (Monitored)
```

```
>
```

show failover history

| From State                               | To State     | Reason                  |
|------------------------------------------|--------------|-------------------------|
| 07:26:52 UTC Jan 22 2024<br>Negotiation  | Cold Standby | Detected an Active peer |
| 07:26:53 UTC Jan 22 2024<br>Cold Standby | App Sync     | Detected an Active peer |
| 07:28:14 UTC Jan 22 2024<br>App Sync     | Sync Config  | Detected an Active peer |

| 07:28:18 UTC Jan 22 2024<br>Sync Config      | Sync File System | Detected an Active peer |
|----------------------------------------------|------------------|-------------------------|
| 07:28:18 UTC Jan 22 2024<br>Sync File System | Bulk Sync        | Detected an Active peer |
| 07:28:33 UTC Jan 22 2024<br>Bulk Sync        | Standby Ready    | Detected an Active peer |

Run debug fover <option> command to enable debug log of failover.

<#root>

>

debug fover

| auth      | Failover Cloud authentication                    |
|-----------|--------------------------------------------------|
| cable     | Failover LAN status                              |
| cmd-exec  | Failover EXEC command execution                  |
| conn      | Failover Cloud connection                        |
| fail      | Failover internal exception                      |
| fmsg      | Failover message                                 |
| ifc       | Network interface status trace                   |
| open      | Failover device open                             |
| rx        | Failover Message receive                         |
| rxdmp     | Failover recv message dump (serial console only) |
| rxip      | IP network failover packet recv                  |
| snort     | Failover NGFW mode snort processing              |
| switch    | Failover Switching status                        |
| sync      | Failover config/command replication              |
| synccount | Failover Sync Count                              |
| tx        | Failover Message xmit                            |
| txdmp     | Failover xmit message dump (serial console only) |
| txip      | IP network failover packet xmit                  |
| verbose   | Enable verbose logging                           |
| verify    | Failover message verify                          |

## Reference

https://www.cisco.com/c/en/us/support/docs/security/firepower-management-center/212699-configure-ftdhigh-availability-on-firep.html https://www.cisco.com/c/en/us/td/docs/security/firepower/fxos/multi-Instance/multi-Instance\_solution.html

 $\underline{https://www.cisco.com/c/en/us/support/docs/availability/high-availability/217763-troubleshoot-firepower-threat-defense-hi.html#toc-hId-46641497$